TO: EPSON 愛用者

FROM: EPSON 客服中心

主題敘述: Epson Stylus Pro 7900/ Pro 9900 如何在機器面板設定 IP 位置

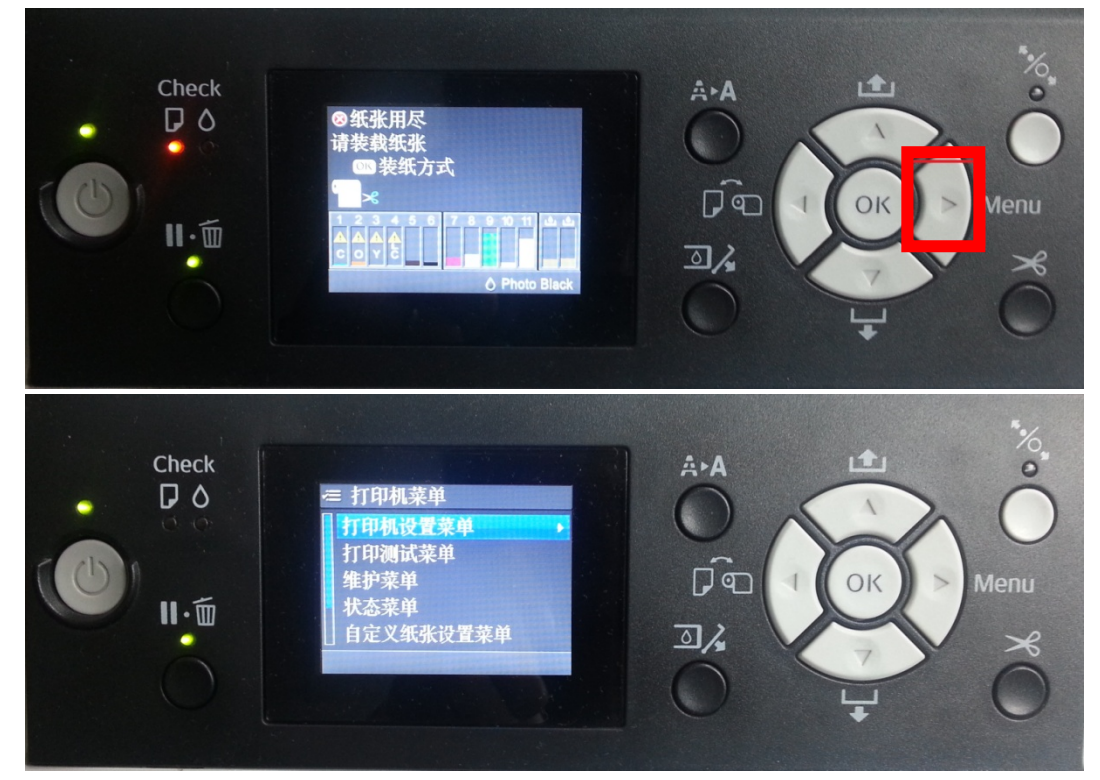

步驟1、按Menu鍵「▶」,進入Menu選單。(此範例以中文介面為主)

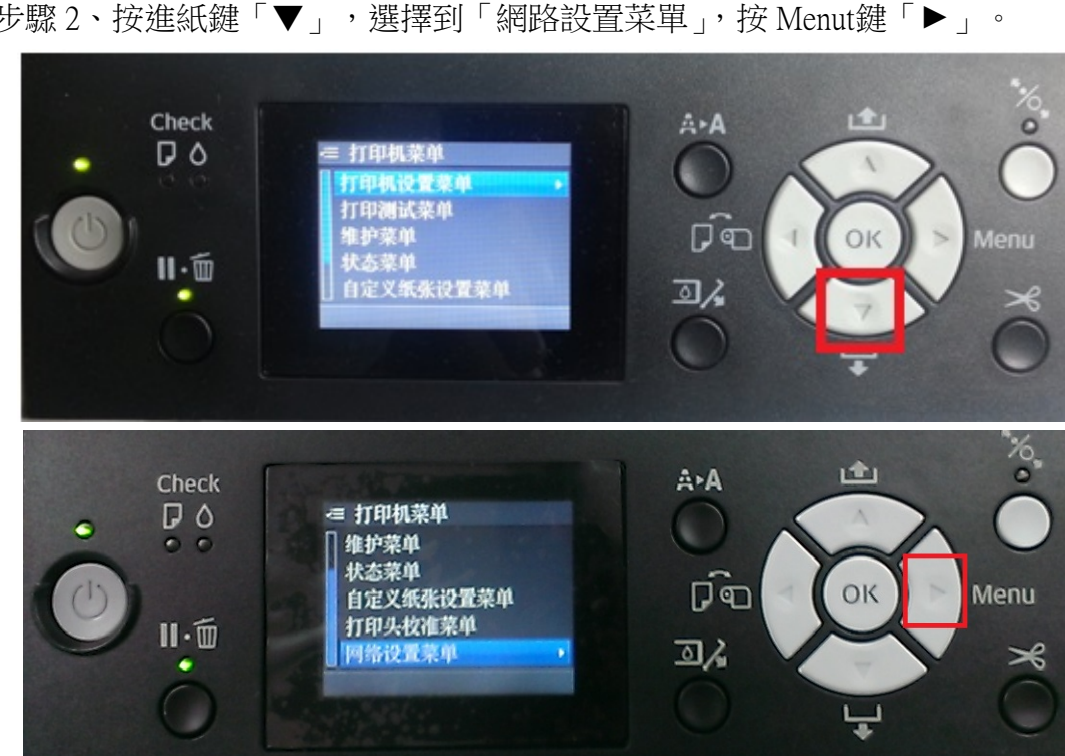

步驟 2、按進紙鍵「▼」,選擇到「網路設置菜單」,按 Menut鍵「▶」。

步驟3、進入「網路設置菜單」,按Menu鍵「▶」,按進紙鍵「▼」,選擇「啟動」,預設值為禁用,按「OK」鍵,再按紙張來源鍵「◀」。

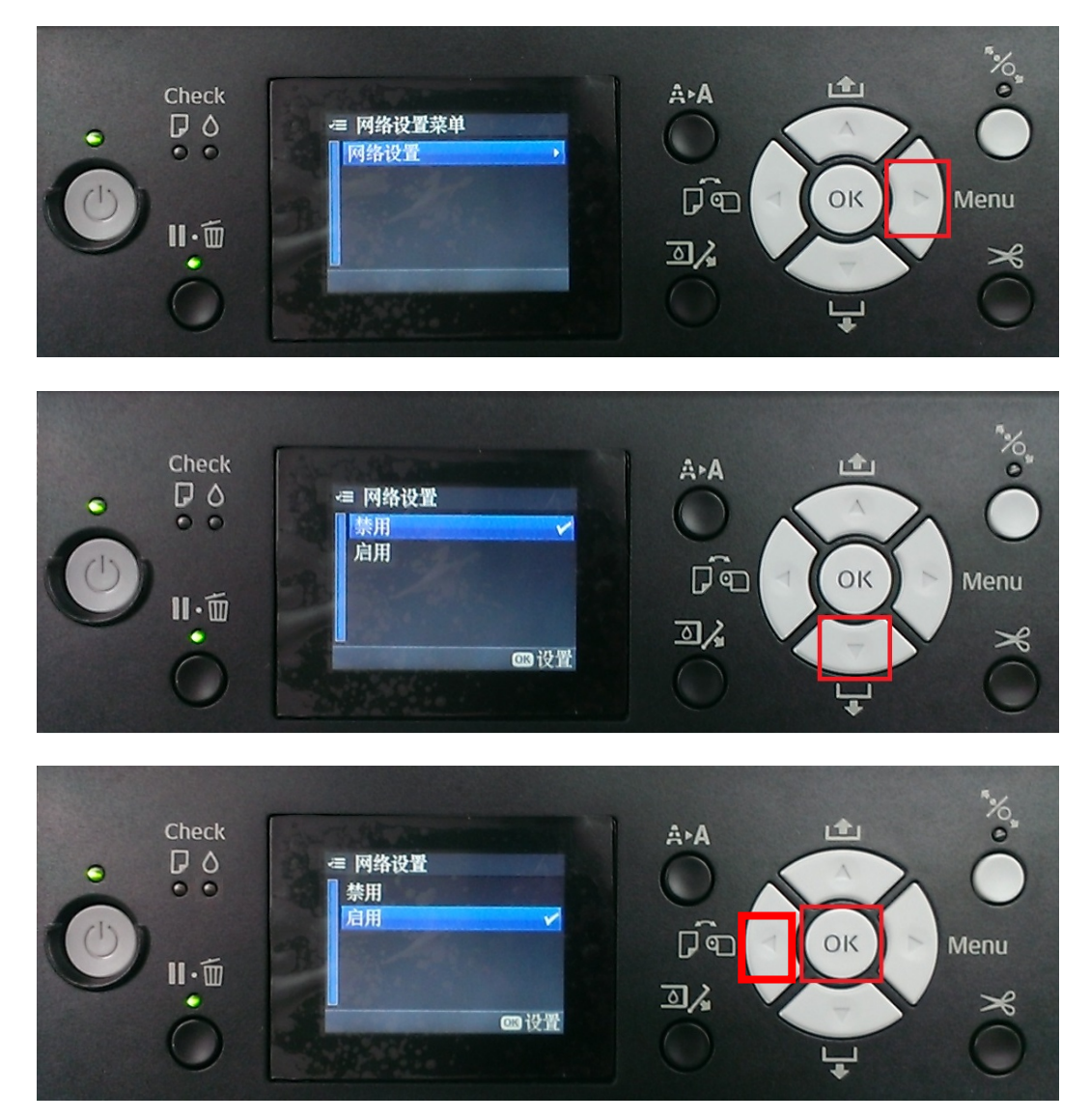

步驟4、回到「網路設置菜單」,按進紙鍵「▼」,選擇「IP 地址設置」,按 Menu鍵「▶」。

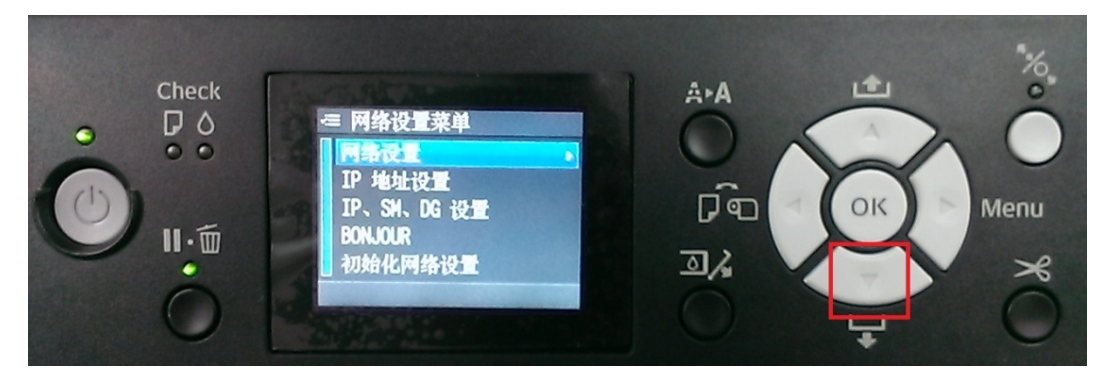

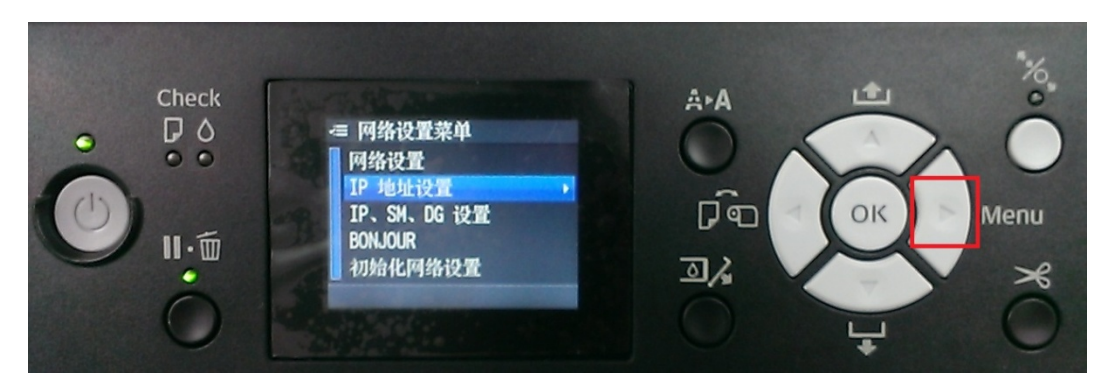

步驟 5、進入「IP 地址設置」(預設為自動),按進紙鍵「▼」,選擇「面板」, 按「OK」鍵,再按紙張來源鍵「◀」。

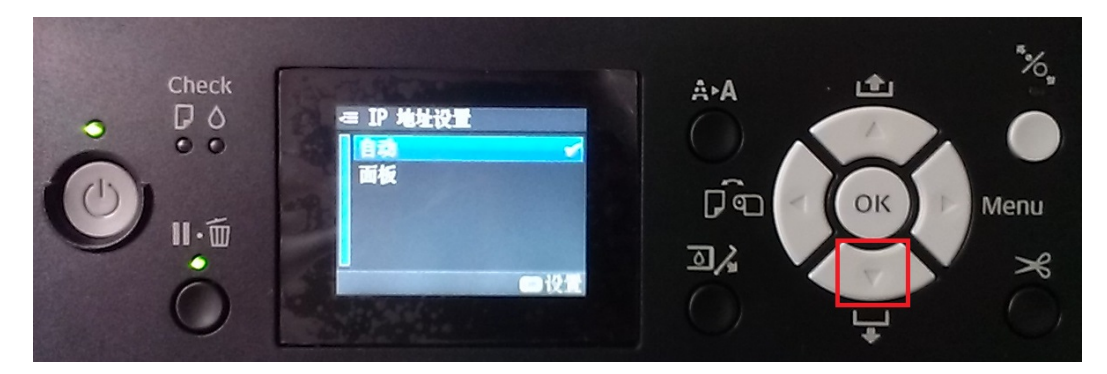

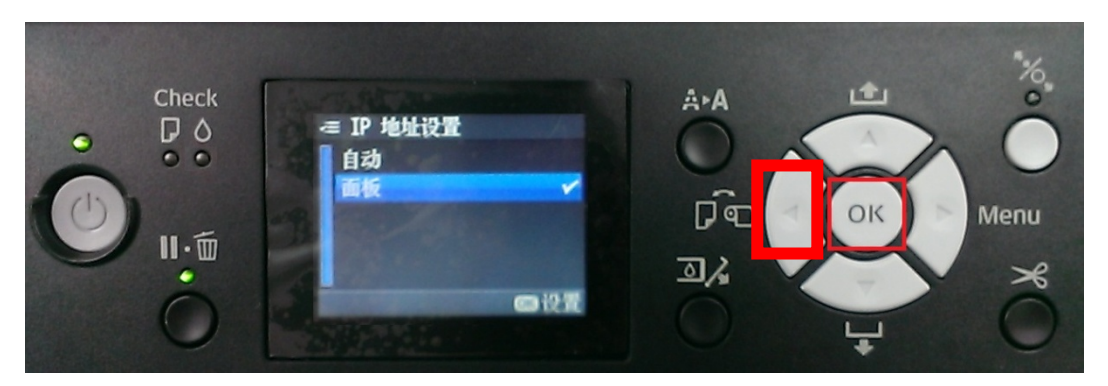

步驟 6、回到「網路設置菜單」,按進紙鍵「▼」,選擇「IP,SM,DG 設置」,按 Menu 鍵「▶」。

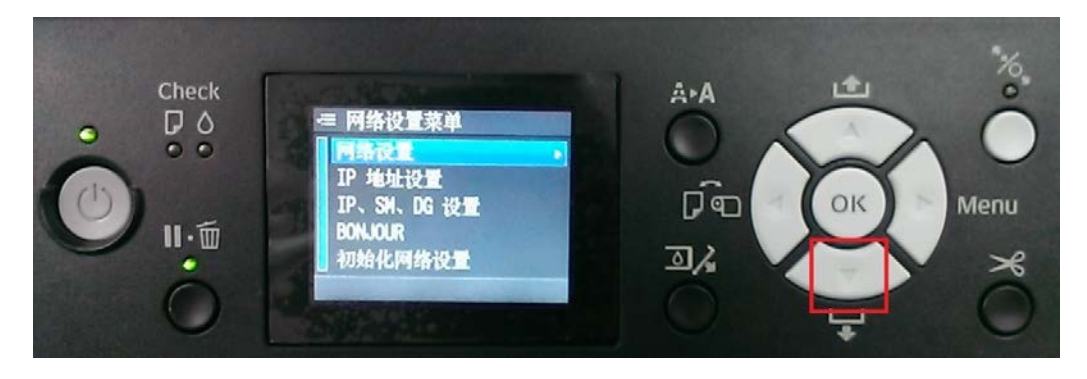

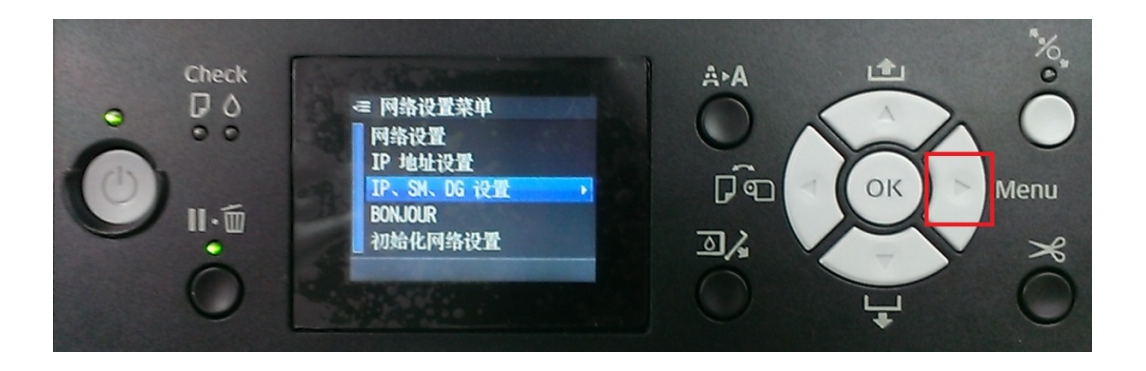

步驟 7、進入「IP,SM,DG 設置」,在「IP 地址」選單,按進紙鍵「▼」或「▲」, 輸入 IP 位址資料,每次輸入一個欄位的值,按 Menu鍵「▶」,可進入下一個欄 位再輸入,「子网掩码」也是相同操作方式,「默认网关」選單,輸入到最後 一碼,按「OK」鍵,機器電源重新啟動,網路即設置完成。

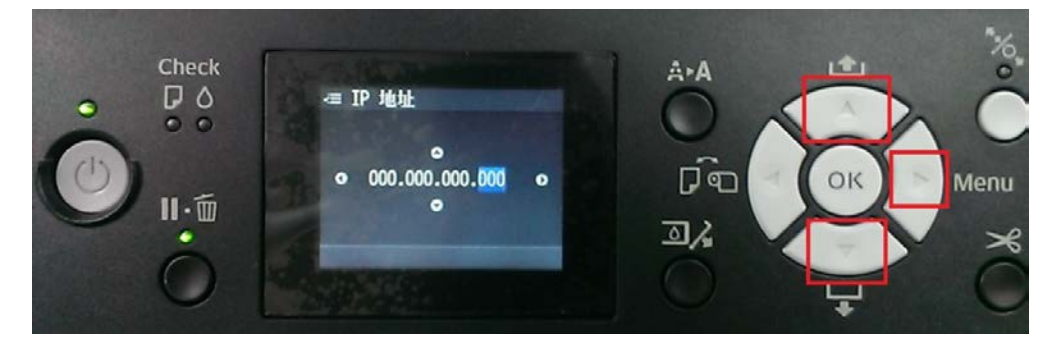

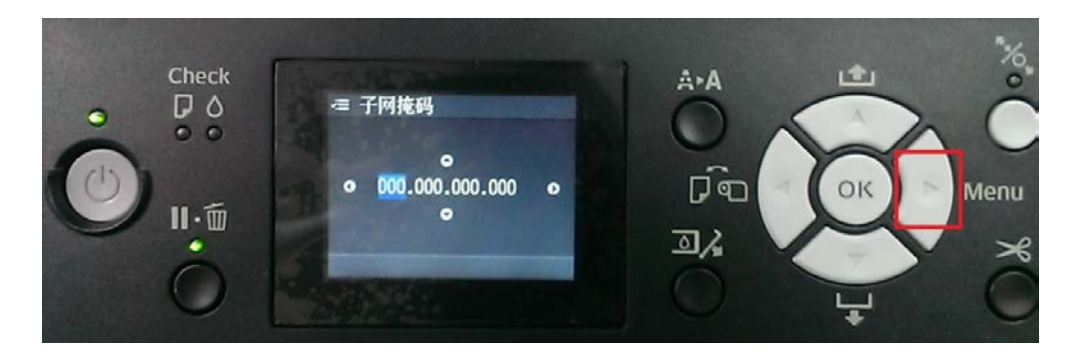

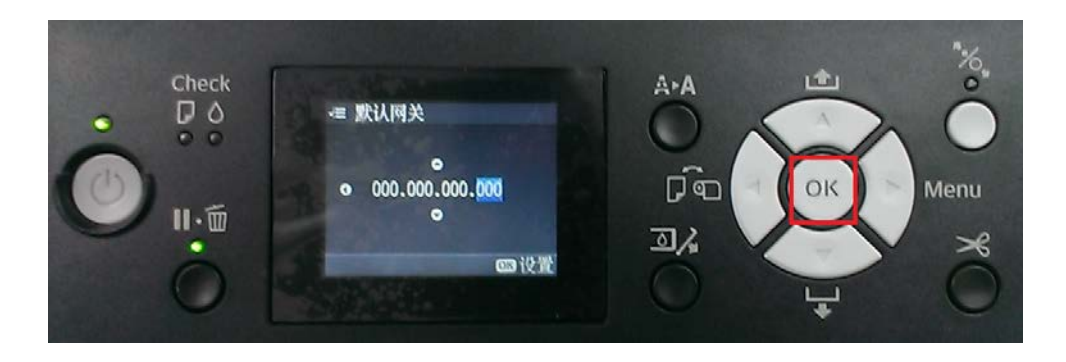